### Setting up your product with iVMS-4500 (smartphone/tablet)

### You will need:

- If you are accessing the unit via Wi-Fi:
  - Smartphone/tablet with Wi-Fi access
  - Wi-Fi password
  - Username and password of the unit (supplied by provider)
  - Internal IP address of the unit (supplied by provider)
- If you are accessing the unit via SIM card:
  - Smartphone/tablet with internet access
  - IP address of SIM card (supplied by provider)
  - o Username and password of the unit (supplied by provider)

#### Important:

- If you are setting up the unit via Wi-Fi, you will need internet access to download the iVMS-4500 software. We suggest downloading the program on your device before installation of the units.
- Make sure you have setup an account on your selected device before hand as you need to have access to the corresponding app stores.
  - o iOS Apple account.
  - Android Google account.
- This document was initially setup for iOS devices but has also been tested on android.

### Contents:

| 1) | Installing iVMS-4500                                | 3 |
|----|-----------------------------------------------------|---|
| 2) | Setting up your product with iVMS-4500 via SIM card | 4 |
| 3) | Setting up your product with iVMS-4500 via Wi-Fi    | 7 |

### 1) Installing iVMS-4500.

- a) Downloading iVMS-4500 application.
  - i) Open the application store on your device and search for **'iVMS-4500'**.
  - ii) Click on the download button on the app shown below.

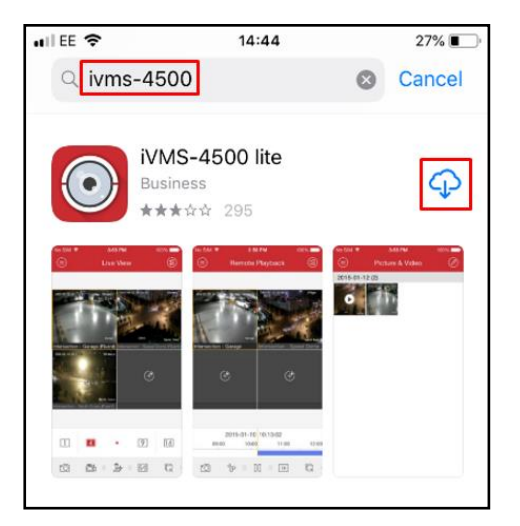

iii) Once the app has downloaded, click **'OPEN'**.

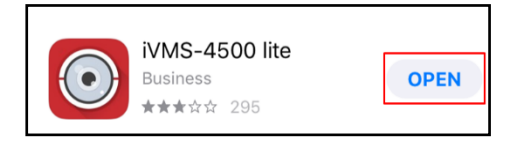

iv) Select your geographical region and click 'Enter'.

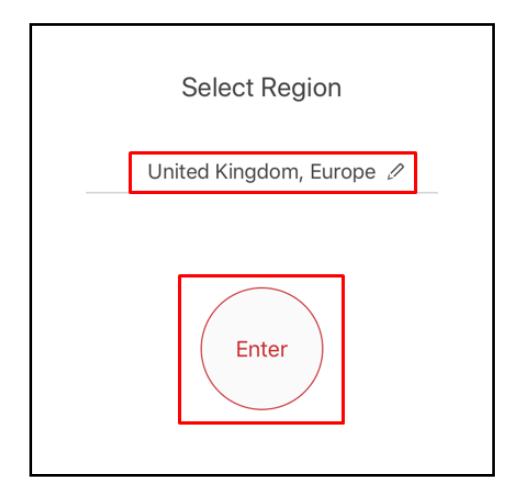

### 2) Setting up your product with iVMS-4500 via SIM card.

- a) Configuring your product with iVMS-4500.
  - i) Select 🖳 in the top left corner and a menu will extend out.

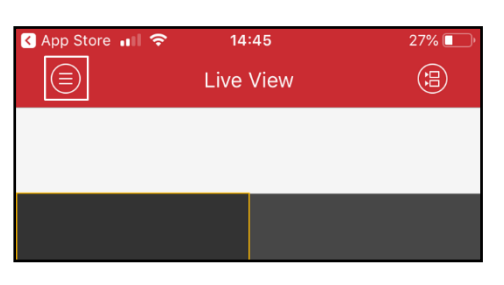

ii) Select **'Devices'.** 

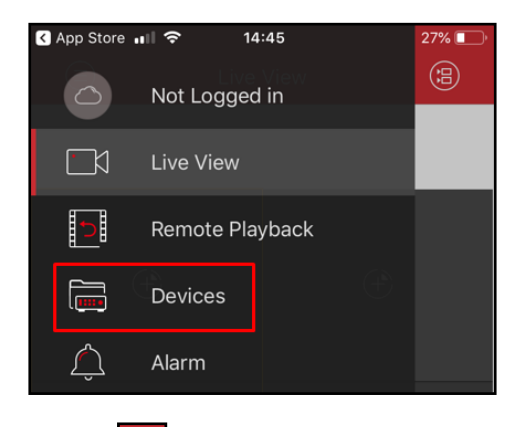

iii) Select 🖽 in the top right.

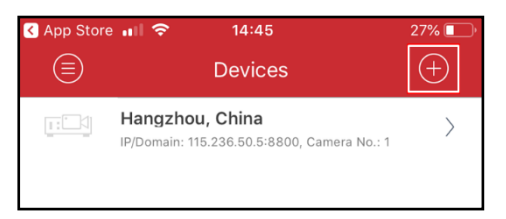

iv) Select 'Manual Adding'.

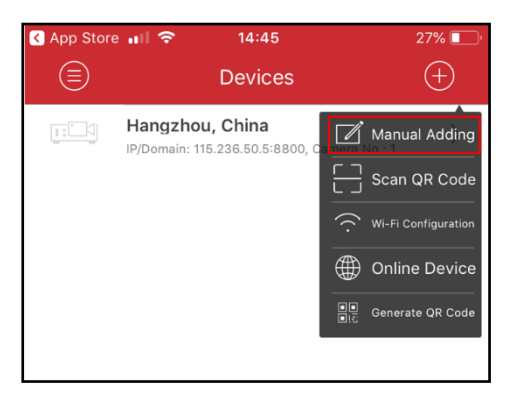

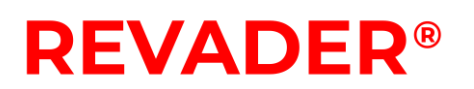

v) Type the following:

| nil ee 🗢      | 14:49        | 26% 🔲 |                                                                                       |
|---------------|--------------|-------|---------------------------------------------------------------------------------------|
| ¢             | New Device   | R     | - Choose a <b>'Name'</b> for your unit.                                               |
| Alias         | 'NAME'       |       | <ul> <li>- 'IP/Domain' needs to be selected to add an item via IP address.</li> </ul> |
| Register Mode | IP/Domain    | >     | (Address?) will be the ID address of the CIM eard                                     |
| Address       | 'IP ADDRESS' | 8     | inserted into the unit (if unsure ask your                                            |
| Port          | 8000         | 8     | provider).                                                                            |
| User Name     | admin 🔍      | 8     | <ul> <li>'Port' is '8000' by default for all Hikvision<br/>products.</li> </ul>       |
| Password      | •••••        | 8     | Enter the <b>(Licer Name</b> ) and <b>(Dassword)</b> you                              |
| Camera No.    | 1            |       | have set, or if none have been set, enter the default:                                |
|               |              |       |                                                                                       |
|               |              |       | Default <b>'User Name'</b> : admin                                                    |
|               |              |       | Default <b>'Password'</b> : Compress1766                                              |

vi) Select 🗐 to confirm the details.

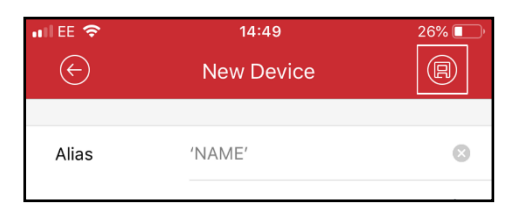

vii) Select 'Start Live View' to view the device.

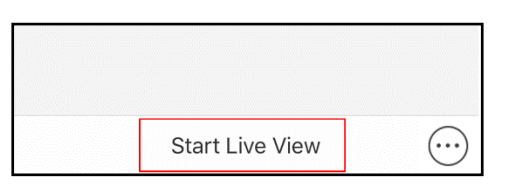

viii) The cameras should now be activated.

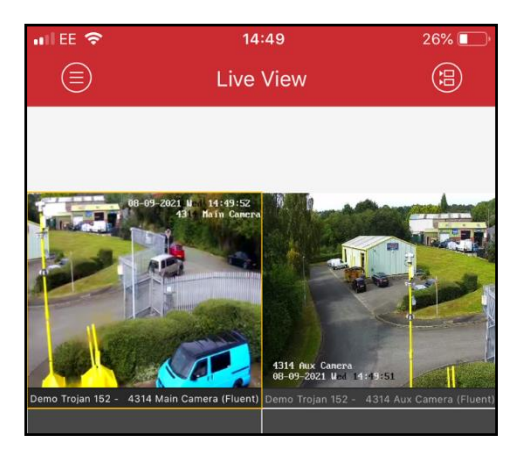

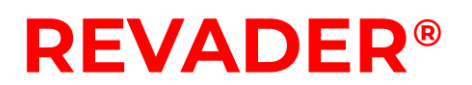

- b) Editing Device Details.
  - i) If you are unable to view the device, navigate to the 'devices' menu and select the device which isn't working as intended.

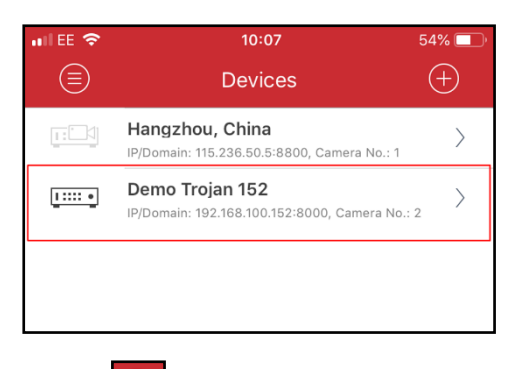

ii) Select in the top right to re-enter the details of the device to ensure no mistakes were made. Once complete select the **'Start Live View'**.

| III EE 🗢      | 10:07              | 54% 🔲 ' |
|---------------|--------------------|---------|
| (÷) [         | Device Information |         |
|               |                    |         |
| Alias         | Demo Trojan 152    |         |
| Register Mode | IP/Domain          |         |
| Address       | 192.168.100.152    |         |
| Port          | 8000               |         |
| User Name     | admin              |         |
| Password      | ••••               |         |
| Camera No.    | 2                  |         |
|               |                    |         |

#### 3) Setting up your product with iVMS-4500 via Wi-Fi.

- a) Connecting to your product from a WiFi-enabled smartphone or tablet.
  - i) From your device's WiFi settings, select the unit you wish to connect to. Enter the Wi-Fi password you have set. If a password has not been set, use the default: **'aaffbbffcc'**.
  - ii) Select Join.

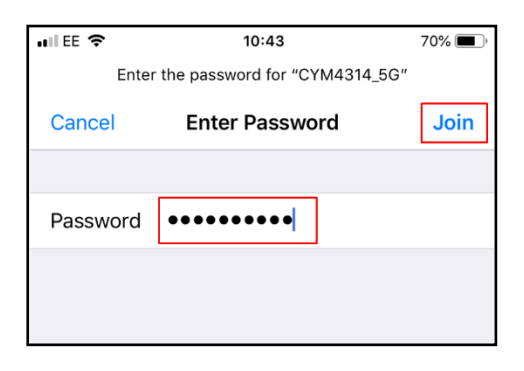

- b) Configuring your product with iVMS-4500.
  - i) Select 🖳 in the top left corner and a menu will extend out.

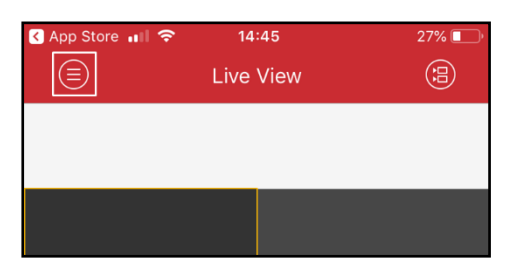

ii) Select **'Devices'.** 

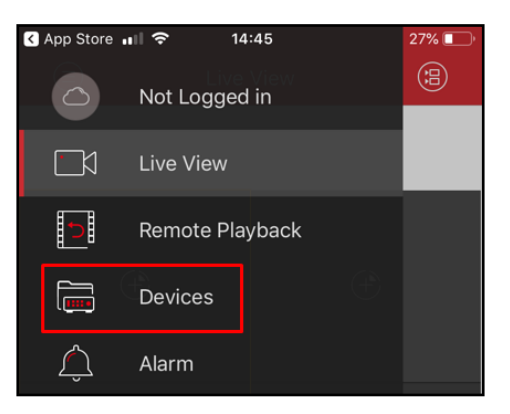

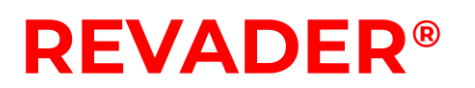

iii) Select 🕕 in the top right.

| App Store | <b>14:45</b>                                                   | 27% 🔲 |
|-----------|----------------------------------------------------------------|-------|
|           | Devices                                                        | (+)   |
|           | Hangzhou, China<br>IP/Domain: 115.236.50.5:8800, Camera No.: 1 | >     |

iv) Select 'Manual Adding'.

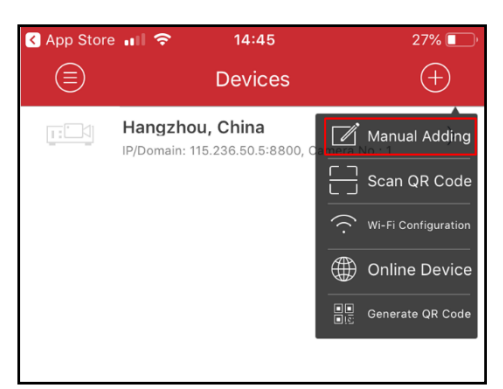

v) Type the following:

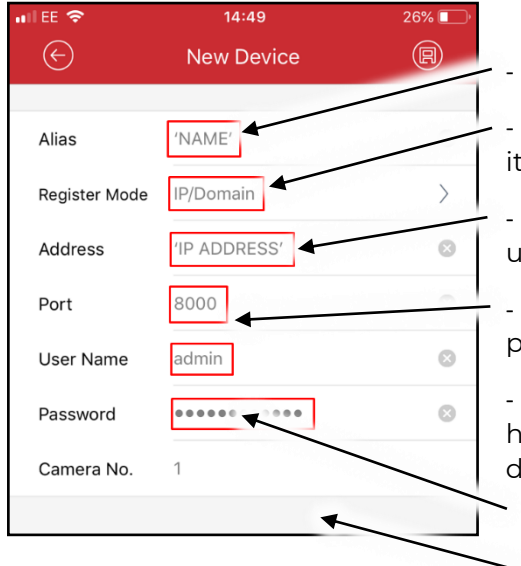

**'Name'** is of your choosing.

- **'IP/Domain'** needs to be selected to add an item via IP address.

- **'Address'** will be the Internal IP address of the unit. Default IP: **'192.168.100.222'.** 

- **'Port'** is **'8000'** by default for all Hikvision products.

- Enter the **'User Name'** and **'Password'** you have set, or if none have been set, enter the default:

- Default 'User Name': admin
- Default **'Password'**: Compress1766
- vi) Select 🖳 to confirm the details.

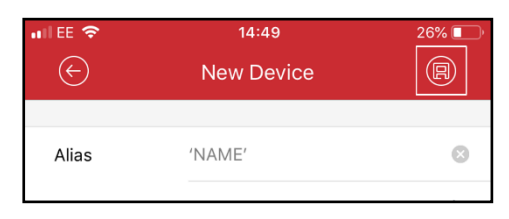

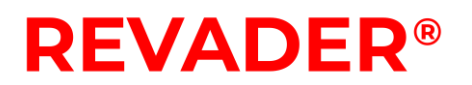

vii) Select 'Start Live View' to view the device.

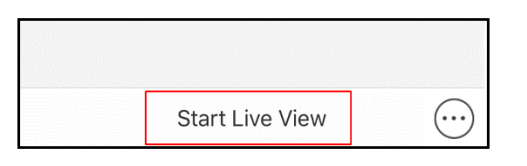

viii) The cameras should now be activated.

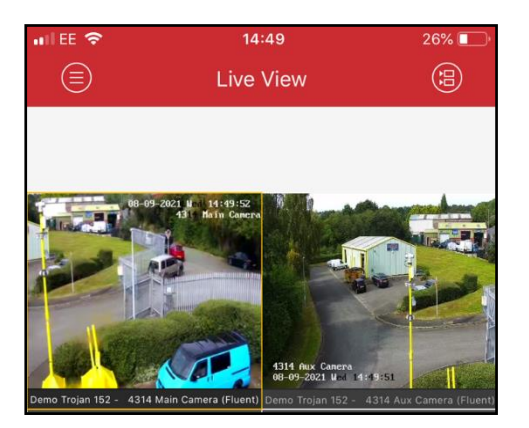

- c) Editing Device Details.
  - i) If you are unable to see the units, navigate to the 'devices' menu and select the device which isn't working as intended.

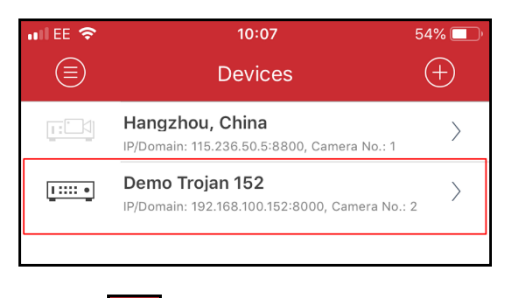

ii) Select in the top right to re-enter the details of the device to ensure no mistakes were made. Once complete, select the **'Start Live View'**.

| nii ee 🗢       | 10:07                | 54% 🔲 ' |  |  |
|----------------|----------------------|---------|--|--|
| ( <del>)</del> | ↔ Device Information |         |  |  |
|                |                      |         |  |  |
| Alias          | Demo Trojan 152      |         |  |  |
| Register Mode  | IP/Domain            |         |  |  |
| Address        | 192.168.100.152      |         |  |  |
| Port           | 8000                 |         |  |  |
| User Name      | admin                |         |  |  |
| Password       |                      |         |  |  |
| Camera No.     | 2                    |         |  |  |
|                |                      |         |  |  |